# Tarea 1 Introducción y Modularización <sub>Curso 2025</sub>

La tarea consiste en la implementación de un *refugio de perros Perros FingHogar*. Los *perros* son representados mediante un identificador, un nombre, su edad, su nivel de salud, una descripción y su fecha de ingreso al refugio. En el *refugio* se permite ingresar nuevos perros, así como buscar o remover perros existentes. Para esto debemos modelar el tipo *Fecha*, el tipo *Perro* que contiene una *Fecha* y el tipo *Refugio* que contiene un grupo de Perros ordenados por Fecha de ingreso. Esta tarea tiene los siguientes objetivos específicos:

- Familiarizarse con el ambiente de trabajo del laboratorio.
- Realizar un primer acercamiento al lenguaje C\*.
- Familiarizarse con la división del código de programas compuestos por módulos distribuidos en múltiples archivos.

La fecha límite de entrega es el **miércoles 26 de marzo a las 16:00 horas**. El mecanismo específico de entrega se explica en la Sección 6. Por otro lado, para plantear **dudas específicas de cada paso** de la tarea, se deja un link a un **foro de dudas** al final de cada parte.

A continuación se presenta una guía que deberá seguir paso a paso para resolver la tarea.

### 1. Armado de ambiente de programación

En esta sección se provee una guía de los pasos a seguir para contar con un ambiente de trabajo adecuado para la realización de la tarea. Esta guía está basada en el siguiente material: Funcionamiento del Laboratorio. Recomendamos fuertemente seguir los pasos en detalle y **no avanzar al siguiente paso hasta completar correctamente el anterior**.

- 1. **Tener acceso a una distribución del sistema operativo Linux**. El sistema operativo que utilizaremos durante el curso es Linux, y será el utilizado para corregir las tareas. Para acceder a un sistema Linux se puede seguir cualquiera de las siguientes opciones:
  - Trabajar en las máquinas de las salas estudiantiles, ya sea de forma física o remota. Para conexión remota, revisar Instructivo de Ambiente.
  - Instalar en sus máquinas locales alguna distribución Linux siguiendo el instructivo de cómo instalar Ubuntu.
  - Utilizar Linux en Windows con WSL. Para esto se puede seguir el siguiente tutorial.

Por lo tanto, antes de continuar deberán elegir alguna de estas opciones y seguir el instructivo correspondiente.

Si eventualmente cuentan con acceso a una máquina con otro sistema operativo (Windows, MacOS, etc) y desean trabajar en ese sistema, tengan en cuenta los siguientes puntos:

- No se responderán dudas de problemas específicos a otras distribuciones de sistema operativo que no sean Linux.
- En última instancia se corregirán las tareas en máquinas de la facultad con distribución Linux. Cualquier problema durante la corrección causado por trabajar en otro sistema operativo será interpretado como un error.

En este sentido, siempre que trabajen en otro ambiente, deberán verificar que su programa funciona correctamente en las máquinas de facultad antes de entregarlo. Una vez que confirmen que tienen acceso a Linux pueden continuar con el siguiente paso. Foro de dudas.

2. Descargar materiales del EVA y descomprimirlos en la carpeta de desarrollo. Los materiales para realizar cada tarea se extraen de un archivo específico para cada tarea que se encuentra en la sección Laboratorio del sitio del curso.

Para desempaquetar el material se puede usar la utilidad *tar* desde la línea de comandos:

\$ tar zxvf NombreArchivo.tar.gz

Los archivos específicos para cada tarea están dispuestos en una estructura de directorios *que debe conservarse*. Mas información en Funcionamiento del Laboratorio. Foro de dudas.

- 3. Tener acceso a un editor de texto o IDE adecuado. El código se edita en el editor de texto o IDE preferido de cada estudiante. En las máquinas de Facultad se cuenta con el IDE Eclipse. En caso de trabajar en sus máquinas se sugiere la utilización de Visual Studio Code o Sublime. No responderemos preguntas específicas sobre el uso de IDEs. Foro de dudas.
- 4. Compilar el código descargado. El compilador es g++, que debe instalarse en caso de no estar instalado (ver Funcionamiento del Laboratorio). Recomendamos que la compilación y ejecución de los programas sea realizada desde una terminal del sistema. Para compilar, primero debe posicionarse el directorio de trabajo de la terminal en la carpeta tarea1, y ejecutar un comando de compilación:

\$ cd <raiz\_del\_direcotrio\_tarea1>/tarea1
\$ g++ principal.cpp src/refugio.cpp src/perro.cpp src/fecha.cpp src/utils.cpp -o principal

Esto compila cada módulo y el principal y genera un ejecutable con nombre principal. Foro de dudas.

- 5. **Compilar el código descargado utilizando** make. Para automatizar el proceso de desarrollo y prueba, contamos con el archivo Makefile (que está en la carpeta raíz de los materiales de descarga), que consiste en un conjunto de *reglas* para la utilidad *make*. Para ejecutar una regla específica se escribe en la terminal:
  - \$ make nombre\_regla

Las reglas del make nos permiten ejecutar una serie de comandos en la terminal de forma automática, sin tener que escribirlos uno por uno. Esto permite *compilar* de forma automatizada y luego *correr los casos de prueba* también de forma automatizada. Sin embargo, es siempre recomendable entender qué es lo que se está haciendo al utilizar la herramienta (ver Instructivo Makefile).

Por ejemplo, la regla principal compila principal.cpp y todos los archivos .cpp que se tengan que implementar como parte de la propuesta y luego genera el ejecutable *principal*. Esta regla es la predeterminada, es decir que se invoca si no se especifica ninguna regla. Por lo tanto, **compile el programa** dentro del directorio tarea1 ejecutando el comando:

\$ make

Esto compilará cada módulo por separado y luego los enlazará en un ejecutable con nombre principal. Los archivos que resultan de la compilación de cada módulo, (**.o**), se mantienen en el directorio **obj**. Tener en cuenta que el comando de compilación dentro del Makefile contiene *banderas* que hacen que el compilador sea más estricto con la sintaxis del lenguaje. En este sentido, es posible que aparezcan errores de compilación que antes no sucedían y deben ser arreglados. Foro de dudas.

6. **Probar el módulo principal**. El módulo principal incluye la función main que es la que se ejecuta al iniciar nuestro programa. En esta función se encuentra implementado un *intérprete de comandos* que serán utilizados para evaluar las distintas funciones de la tarea. Para ejecutar el principal debe ingresar en la terminal el comando:

\$ ./principal

Luego ingrese el comando 'Fin', y como salida deberá ver el texto 'Fin.' y se cerrará el programa:

```
$ ./principal
1>Fin
Fin.
```

Foro de dudas.

7. Modificar el módulo principal. Como última prueba de la correcta configuración del ambiente, haremos una pequeña modificación en el código, compilaremos y ejecutaremos el programa para probar la modificación realizada. Cargue el código de toda la tarea en el editor elegido (por ejemplo, con VSCode puede hacer click derecho en el directorio tarea1, Open with Code) y abra el archivo principal.cpp. Tenga en cuenta que los editores recomendados permiten abrir el código de toda una carpeta, facilitando el acceso a los archivos.

Una vez abierto el archivo principal.cpp, revise el código y encuentre donde se realiza la acción asociada al comando 'Fin'. **Modifique el código** para que en lugar de imprimir 'Fin.' se imprima el texto 'Chau mundo.'. Compile, ejecute e ingrese el comando 'Fin'. Asegúrese que la salida es el nuevo texto ingresado. Por último, **vuelva el código a la versión original**. Foro de dudas.

### 2. Entendiendo los módulos de la tarea

Cuando la dimensión o complejidad del programa a construir crece, conviene dividir el código en varios archivos, incluyendo en cada uno entidades (tipos, constantes, funciones) altamente relacionadas entre sí. A estos agrupamientos los denominamos *módulos*. Pueden encontrar mas detalles sobre este tema en Modularización.

La tarea consiste de 4 módulos: utils, fecha, perro y refugio, además de un archivo principal. La división en módulos requiere que se pueda cumplir con la compilación separada, esto es, que cada uno de los módulos pueda ser compilado sin disponer del código de los otros. Esto se soluciona separando cada módulo en dos archivos, en uno de los cuales se declaran las entidades y en el otro se las implementa. En el lenguaje C\* a los primeros se los suele identificar con la extensión *.h* (la letra proviene de *headers*, encabezamientos) y a los segundos con la extensión *.c* o *.cpp*.

En la tarea, los archivos de los módulos están ordenados de la siguiente forma:

- En la raíz se encuentra el módulo principal (principal.cpp), el Makefile y el ejecutable que se generará tras la compilación.
- Los archivos de encabezamiento (.h, *headers*) están en el directorio include.
- Los archivos a implementar (.cpp) están en el directorio src.
- Los archivos que resultan de la compilación de cada módulo, (.o), se mantienen en el directorio obj.
- 1. Abra y examine los archivos fecha.h y fecha.cpp descargados. Observe que en fecha.h se declara el tipo TFecha como un puntero al struct rep\_fecha que aún no está definido:

typedef struct rep\_fecha \*TFecha;

Además, se declaran varias funciones. Lo que se declara en fecha.h debe implementarse en fecha.cpp, por lo que en fecha.cpp debemos incluir el cabezal:

#include "../include/fecha.h"

Observemos que en fecha.cpp se encuentra la definición del struct rep\_fecha. **Complete el struct** de la siguiente manera:

```
struct rep_fecha {
    nat dia, mes, anio;
};
```

(el tipo nat está definido utils.h). Foro de dudas.

### 3. Implementación del módulo Fecha

El módulo fecha es el que contiene la representación de fecha a utilizar y un conjunto de operaciones para interactuar con esta representación. A continuación se presentan los pasos a seguir para su implementación y prueba:

 Implementar la función crearTFecha. Ubicados en el archivo fecha.cpp, agregaremos el código necesario para crear una nueva instancia de una fecha de tipo TFecha. Observemos que entre las operaciones del módulo *fecha* algunas devuelven elementos de tipo TFecha. Como estos son punteros, la memoria a la que apuntan se obtiene de manera dinámica. Esto se hace con el operador new.

Por lo tanto, la primera línea de código de la funcion será:

```
TFecha nuevaFecha = new rep_fecha;
```

Luego, debemos asignar a cada campo de la nueva fecha, los valores pasados por parámetro a la función. Para eso, utilizamos el operador -> para acceder al campo del struct al que apunta el puntero nuevaFecha:

nuevaFecha->dia = dia;

(haga lo mismo para los campos mes y anio). Por último, queda retornar la nueva fecha creada utilizando la directiva return. Foro de dudas.

 Verificar errores de compilación y ejecución. Una vez realizados los cambios anteriores, compile la tarea como se explicó en el punto 1. Luego, ejecute el principal y pruebe que el comando crearFecha 20/2/2024 ejecuta sin errores.

\$ ./principal
\$ 1>crearFecha 20/2/2024

Notar que en este momento todavía no es posible verificar que la fecha se creó correctamente, para esto debemos avanzar un poco más y definir un caso de prueba. Termine el programa con el comando Fin. Foro de dudas.

3. Implementar liberarTFecha. En el lenguaje C\* la memoria que se obtiene dinámicamente mediante new debe ser liberada con la instrucción delete. Esto debe hacerse de manera sistemática: por cada instrucción que solicita memoria debe haber alguna o algunas correspondientes que la liberen, tal vez en otra función. En nuestro caso, esto se realiza en la función liberarTFecha de la siguiente manera:

delete fecha; fecha = NULL;

En general, es recomendable asignar el puntero a NULL luego de liberada la memoria de forma de que apunte a un valor conocido. Al igual que en el paso anterior, realice una verificación sencilla compilando y probando con un caso de uso sencillo:

1>crearFecha 1/2/2025 2>liberarFecha 3>Fin

Avance al siguiente punto si el caso anterior ejecutó sin errores. Foro de dudas.

4. Detección de errores de memoria. Dada la complejidad que implica la gestión de memoria que debe realizar el programador, es siempre recomendable controlar que el programa hace un correcto manejo de la misma. Una vez que verificamos que el programa cumple la especificación funcional, debemos correr alguna herramienta de análisis del uso de memoria para verificar que no tenemos problemas de manejos de memoria. Una herramienta que permite realizar esta verificación es valgrind. Las indicaciones de como instalar valgrind se encuentran en: Funcionamiento del Laboratorio y algunos ejemplos de uso en Errores de memoria.

A continuación generaremos una pérdida de memoria (memory leak) al crear una fecha y finalizar el programa sin liberarla. Utilizaremos valgrind para que nos muestre el problema. **Ejecute el principal con valgrind**:

```
$ valgrind ./principal
```

Luego ejecute los comandos para crear una fecha y el comando Fin:

```
1>crearFecha 21/5/2024
2>Fin
```

Debería verse una salida como la siguiente, donde se muestra que se deja sin liberar un bloque de 12 bytes:

```
$ valgrind ./principal
==330925== Memcheck, a memory error detector
==330925== Copyright (C) 2002-2017, and GNU GPL'd, by Julian Seward et al.
==330925== Using Valgrind-3.15.0 and LibVEX; rerun with -h for copyright info
==330925== Command: ./principal
==330925==
1>crearFecha 21/5/2024
2>Fin
Fin.
==330925==
==330925== HEAP SUMMARY:
==330925== in use at exit: 12 bytes in 1 blocks
==330925==
            total heap usage: 5 allocs, 4 frees, 74,776 bytes allocated
==330925==
==330925== LEAK SUMMARY:
==330925== definitely lost: 12 bytes in 1 blocks
==330925==
             indirectly lost: 0 bytes in 0 blocks
==330925==
              possibly lost: 0 bytes in 0 blocks
==330925== still reachable: 0 bytes in 0 blocks
==330925==
                   suppressed: 0 bytes in 0 blocks
==330925== Rerun with --leak-check=full to see details of leaked memory
==330925==
==330925== For lists of detected and suppressed errors, rerun with: -s
==330925== ERROR SUMMARY: 0 errors from 0 contexts (suppressed: 0 from 0)
```

**Realice la misma prueba** pero ahora agregando el comando liberarFecha antes de terminar el programa. Debería ver una salida sin pérdidas de memoria:

```
==378400== Memcheck, a memory error detector
==378400== Copyright (C) 2002-2017, and GNU GPL'd, by Julian Seward et al.
==378400== Using Valgrind-3.15.0 and LibVEX; rerun with -h for copyright info
==378400== Command: ./principal
==378400==
1>crearFecha 21/5/2024
2>liberarFecha
3>Fin
Fin.
==378400==
==378400== HEAP SUMMARY:
==378400== in use at exit: 0 bytes in 0 blocks
==378400== total heap usage: 5 allocs, 5 frees, 74,776 bytes allocated
==378400==
==378400== All heap blocks were freed -- no leaks are possible
==378400==
==378400== For lists of detected and suppressed errors, rerun with: -s
==378400== ERROR SUMMARY: 0 errors from 0 contexts (suppressed: 0 from 0)
```

#### Foro de dudas.

- 5. Implementar imprimirTFecha. La fecha se debe imprimir con el formato dia/mes/año, por ejemplo, 2/3/2023. Para esto utilizamos la función printf<sup>1</sup> con las especificaciones de formato correspondientes. Tener en cuenta que en la impresión de la fecha no deben haber espacios (ni antes, ni después) y después de la fecha se debe imprimir el caracter de fin de línea '\n'. Pruebe su implementación ejecutando el programa principal e ingresando una secuencia de comandos para crear una fecha, imprimirla (con el comando imprimrFecha) y luego liberarla. Recuerde que siempre luego de cada cambio debe volver a compilar. Foro de dudas.
- 6. Uso de casos de prueba. Los casos de prueba están en el directorio test. Los archivos con extensión . in (entradas) contienen una secuencia de comandos. Por cada uno de estos archivos hay uno con extensión .out (salidas) que contiene la respuesta esperada del programa. Veamos cómo ejecutar un caso de prueba de forma manual:
  - Abra el archivo fecha1-crear-imprimir-liberar.in.
  - Ejecute el programa principal e ingrese los comandos que se listan en el archivo anterior. Es decir, copie una a una las líneas, e ingréselas al principal.
  - Abra el archivo fecha1-crear-imprimir-liberar.out y compare la salida. Si la salida coincide, esto significa que el test realizado es correcto.

Ahora veremos como ejecutar un caso de prueba sin necesidad de ingresar cada comando de forma manual. Para esto **ejecute** el programa principal dándole como entrada el archivo .in:

\$ ./principal < test/fecha1-crear-imprimir-liberar.in</pre>

Esto es equivalente a ingresar el texto del .in línea por línea, y genera una salida (si no hubo errores) que podemos verificar que coincida con el archivo .out. Por último, en vez de comparar a vista las salidas, podemos realizar la comparación de forma automática y más rigurosa, guardando la salida del programa en un archivo y luego utilizando el comando diff para compararla con el .out. **Ejecute** los siguientes comandos:

```
$ ./principal < test/fecha1-crear-imprimir-liberar.in > test/↔
salidas/fecha1-crear-imprimir-liberar.sal
$ diff test/fecha1-crear-imprimir-liberar.out test/salidas/↔
```

fecha1-crear-imprimir-liberar.sal

<sup>&</sup>lt;sup>1</sup>https://cplusplus.com/reference/cstdio/printf/

Si los archivos son iguales no se imprime nada. Si son diferentes, se muestran las líneas en las que difieren y el contenido de ellas, y se determina que **hay un error** en el programa. Foro de dudas.

7. Casos de prueba automatizados. Para correr los mismos comandos en el paso anterior de forma automatizada ejecute:

```
$ make test/salidas/fecha1-crear-imprimir-liberar.diff
```

Los archivos generados al hacer las pruebas de esta forma van al directorio **test/salidas**. Los archivos con extensión .sal contienen el resultado de la ejecución. Los archivos con extensión .diff contienen la comparación del .sal con el .out correspondiente. De manera abreviada se puede ejecutar **\$ make t-NN**, donde NN es el nombre del caso de prueba. Por ejemplo, para nuestro caso **pruebe ejecutar**:

```
$ make t-fecha1-crear-imprimir-liberar
```

Este comando realizará la comparación, la ejecución del caso de prueba (con valgrind) y mostrará en pantalla el resultado. Si la salida coincide con la esperada mostrará la palabra '**Bien**', sino mostrará las líneas donde encontraron diferencias y dirá que hay un **ERROR**. En este caso no se generan los archivos de salida y diff.

En caso de encontrar un error o una diferencia al ejecutar un caso de prueba de esta forma, se recomienda revisar en detalle el contenido del caso de prueba y ejecutarlo de forma manual como se mostró anteriormente para encontrar el error.

Por último, luego de los anteriores comandos se puede ejecutar además el siguiente comando, para obtener información más detallada sobre los posibles errores de memoria:

```
$ valgrind --leak-check=full ./principal < test/NN.in > test/salidas/NN.sal
```

#### Foro de dudas.

8. Generar una violación de segmento. Una violación de segmento (o segmentation fault en inglés) es un error común que se produce cuando el programa intenta acceder a un lugar de la memoria que no está permitido. Esto suele suceder, por ejemplo, cuando se quiere acceder a una variable que es NULL, o que aún no fue inicializada. Para reproducir este error, primero pruebe ejecutar el programa principal e ingresar directamente el comando imprimirFecha:

\$./principal
\$1> imprimirFecha

El programa debería imprimir la siguiente salida:

```
principal: principal.cpp:221: void main_imprimirFecha(TFecha):
Assertion 'fecha != NULL' failed.
```

Lo que dice ese mensaje es que en la línea 221 de *principal.cpp* el programa evaluó que la fecha fuera distinta de NULL y el resultado fue falso, haciendo que el programa aborte su ejecución. La línea 221 del principal.cpp es la siguiente:

```
221| assert(fecha != NULL);
```

donde la función *assert* permite controlar que se cumpla una condición, y en caso de no cumplirse abortar la ejecución del programa. En este caso, como queremos imprimir una fecha, debemos asegurar que la fecha no sea NULL para acceder a sus valores. Para probar qué sucedería si no realizamos este chequéo mediante *assert*, **pruebe comentar la línea 221, compilar el programa y ejecutar**:

\$./principal
\$1> imprimirFecha

Ahora debería encontrarse con una salida similar a la siguiente:

```
Violación de segmento ('core' generado)
```

En este caso ocurrió una violación de segmento durante la ejecución del programa al querer acceder a los campos de una fecha que es NULL. Sin embargo, el error en tiempo de ejecución no señala por qué se produjo el error, ni en qué línea ocurrió, y esto puede llevar a que sea difícil de encontrar cómo solucionarlo. Para facilitar el proceso de corrección **ejecute el programa con valgrind**.

```
$valgrind ./principal
```

En este caso, parte de la salida del programa debería ser similar a la siguiente:

```
==187097== Memcheck, a memory error detector
==187097== Copyright (C) 2002-2022, and GNU GPL'd, by Julian Seward et al.
==187097== Using Valgrind-3.20.0 and LibVEX; rerun with -h for copyright info
==187097== Command: ./principal
==187097==
1>imprimirFecha
==187097== invalid read of size 4
==187097== at 0x4020E7: imprimirTFecha(rep_fecha*) (fecha.cpp:87)
==187097== by 0x40170C: main_imprimirFecha(rep_fecha*) (principal.cpp:221)
==187097== by 0x4012DC: main (principal.cpp:97)
==187097== Address 0x8 is not stack'd, malloc'd or (recently) free'd
==187097==
==187097== Process terminating with default action of signal 11 (SIGSEGV): dumping core
```

En esta salida podemos ver inicialmente que el error que se produjo fue un *invalid read* (marcado en marrón), o lectura inválida, y se explica en la línea verde que en esa dirección (*Address 0x8*) la variable no tenía asignada memoria válida. En las líneas azul, naranja y roja, se muestra una secuencia a la que nos referimos como *stacktrace* (o *backtrace*), que es la secuencia de funciones que se encontraba activa cuando se produjo el error. Es decir, en este caso, el error se produjo mientras se ejecutaba la función *imprimirTFecha* (marcada en rojo), específicamente cuando se ejecutaba la línea 87 del archivo fecha.cpp, y esta función fue llamada desde *main\_imprimirFecha*, en la línea 221 de principal.cpp, y esta función fue llamada desde la función *main*, en la línea 97 de principal.cpp. En definitiva, con esta información podemos ir a la línea 87 de fecha.cpp, y ver exactamente qué línea del programa produjo el error de lectura inválida. Tener en cuenta que la línea 87 es específica del código de prueba del grupo docente de laboratorio, y la suya puede ser una línea distinta.

Por último, vuelva a des-comentar la línea 221 de principal.cpp. Foro de dudas.

9. Implementar la función copiarTFecha. El objetivo de esta función es retornar una copia de la fecha pasada por parámetro que no comparta memoria con la misma. Por lo tanto, dicha copia se debe realizar pidiendo memoria para la nueva fecha. Es decir, mediante el código:

TFecha copia = new rep\_fecha;

Luego, se deben inicializar los campos de esa nueva fecha con los de la fecha pasada por parámetro.

copia->dia = fecha->dia;

Igualmente con los demás parámetros.

Finalmente, se debe retornar la copia realizada. Para **probar la implementación realizada** corra el caso de prueba fecha2-copiar. Foro de dudas.

10. **Implementar la función** aumentarTFecha. En este punto el objetivo es implementar una función que dada una fecha y una cantidad (mayor o igual a cero) de días, aumente la fecha en esa cantidad de días. Esto implica no solo aumentar el campo dia de una fecha, sino que en algunos casos será necesario aumentar el campo mes e incluso puede ser necesario aumentar el campo anio. A continuación se presenta parte del código de esta función:

```
// Función para aumentar una fecha en una cantidad dada de días
void aumentarTFecha(TFecha &fecha, nat dias) {
   fecha->dia += dias;
   while (fecha->dia > diasMes(fecha->mes, fecha->anio)) {
      fecha->dia -= diasMes(fecha->mes, fecha->anio);
      fecha->mes++;
      if (fecha->mes > 12) {
        fecha->mes = 1;
        fecha->anio++;
      }
   }
}
```

Como se puede observar, esta función utiliza una función auxiliar denominada diaMes. El uso de funciones auxiliares es algo muy común y recomendable cuando partes del problema a resolver pueden descomponerse en problemas más chicos. En C no se puede definir una función anidada dentro de otra, como se puede hacer en Pascal. Por lo tanto, la función auxiliar debe definirse fuera de las funciones en las que se va a usar. Además, la declaración debe estar antes de que la función sea usada.

Como puede ver, en este caso, la función auxiliar diaMes se utiliza para obtener la cantidad de días de el mes de una fecha. Por lo tanto, deberá implementar esta función:

```
// Función para obtener la cantidad de días de un mes en un año dado
static nat diasMes(nat mes, nat anio)
```

Tenga en cuenta que para el mes de febrero, la cantidad de días depende si el año es o no **bisiesto**. Puede ser necesaria una segunda función auxiliar para determinar si un año es bisiesto.

La palabra reservada static antes del encabezado se utiliza para que el alcance de la función sea local al archivo fecha.cpp.

Luego de resuelto el punto anterior, es momento de **probar la implementación realizada**. Para esto corra el caso de prueba fecha3-aumentar. Foro de dudas.

- 11. Implementar la función compararTFechas. A partir de la especificación de la función dada en fecha.h, implemente el código de la función y luego ejecute el caso de prueba fecha4-comparar. Foro de dudas.
- 12. **Ejecutar el caso de prueba** fecha5-combinado. Este es un caso de prueba que combina la utilización de todas las funciones de fecha. Si encuentra algún error o alguna discrepancia en la salida, deberá seguir los pasos descritos en el paso 7 para encontrar el problema. Foro de dudas.

### 4. Módulo Perro

En esta sección realizaremos la implementación del módulo Perro. A diferencia de la sección anterior, en este caso la guía no será tan detallada, asumiendo que todas las indicaciones dadas anteriormente serán

utilizadas. En particular, es importante seguir el proceso de implementación, compilación y prueba cada vez que se considere necesario. Recuerde leer la especificación de cada función en el archivo .h antes de implementarla.

- Definir la estructura para un elemento de tipo perro. En este paso, se debe implementar el struct rep\_perro que contendrá la información de un perro. Esta estructura debe contener un identificador de tipo entero, un nombre de tipo texto, una edad de tipo natural (nat), un indicador de vitalidad de tipo natural, una descripción de tipo texto y una fecha de ingreso de tipo TFecha. Para el nombre utilizaremos un arreglo de caracteres (char) de tamaño MAX\_NOMBRE y para la descripción utilizaremos un arreglo de caracteres (char) de tamaño MAX\_DESCRIPCION. Foro de dudas.
- 2. Implementar la función crearTPerro. Al igual que para el caso de Fecha, es necesario solicitar memoria para un nuevo elemento de tipo TPerro. En este punto, se debe tener especial cuidado en el manejo de los campos de texto nombre y descripción, ya que los mismos son de tipo arreglo. Para asignar el nombre o la descripción recibidos como parámetro al campo del perro se deberá utilizar la función strcpy<sup>2</sup>:

```
strcpy(nuevoPerro-><parametro_del_nombre>, nombre);
strcpy(nuevoPerro-><parametro_de_la_descripcion>, descripcion);
```

Los detalles de por qué esto es necesario se verán más adelante en el curso. Foro de dudas.

- 3. **Implementar la función** imprimirTPerro. Esta función debe imprimir en pantalla la información del perro de la siguiente forma:
  - // Perro <id> // Nombre: <nombre> // Edad: <edad>
  - // Descripcion: <descripcion>
  - // Fecha de ingreso: <fecha de ingreso>
  - // Vitalidad: <vitalidad>

#### Foro de dudas.

- 4. Implementar las funciones liberarTPerro, idTPerro, nombreTPerro, edadTPerro, vitalidadTPerro, descripcionTPerro y fechaIngresoTPerro y ejecutar el caso de prueba perro1-crear-imprimir-liberar. La función liberarTPerro debe liberar la memoria de la fecha asociada. Foro de dudas.
- Implementar la función copiarTPerro. El objetivo de esta función es retornar una copia del perro pasado por parámetro que no comparta memoria con el original. Por lo tanto, dicha copia se debe realizar pidiendo memoria para el nuevo perro.

Además, tener en cuenta que los campos nombre y descripción se deben asignar a la copia utilizando la función strcpy. Y que la fecha de ingreso de la copia tampoco debe compartir memoria con la original.

Para probar la implementación realizada corra el caso de prueba perro2-copiar. Foro de dudas.

6. Implementar las funciones actualizarEdadTPerro y actualizarVitalidadTPerro y ejecutar el caso de prueba perro3-actualizar. Foro de dudas.

## 5. Módulo Refugio

En esta sección realizaremos la implementación del módulo Refugio. **Recuerde leer la especificación de cada función en el archivo .h antes de implementarla.** 

1. Implementar struct rep\_refugio como un arregio con tope, donde el tamaño del arregio está dado por MAX\_PERROS. Foro de dudas.

<sup>&</sup>lt;sup>2</sup>https://cplusplus.com/reference/cstring/strcpy/

- 2. Implementar las funciones crearTRefugio, liberarTRefugio, agregarEnTRefugio y imprimirTRefugio. Recuerde que el refugio mantiene los perros de forma ordenada de menor a mayor por fecha de ingreso. Si dos perros tienen la misma fecha de ingreso, debe aparecer primero en el refugio el primero de ellos en ser agregado. Por otro lado, el formato en el que se debe imprimir el refugio es simplemente utilizando de forma secuencial la función *ImprimirTPerro*. Ejecutar el caso de prueba refugio1-crear-agregar-imprimir-liberar. Foro de dudas.
- 3. Ejecutar el caso de prueba refugio2-crear-agregar-imprimir-liberar. Foro de dudas.
- 4. Implementar las funciones estaEnTRefugio y obtenerDeTRefugio y ejecutar el caso de prueba refugio3-esta-obtener. Foro de dudas.
- Implementar las funciones ingresaronPerrosFechaTRefugio y imprimirPerrosFechaTRefugio. La función ingresaronPerrosFechaTRefugio debe realizarse utilizando el algoritmo de búsqueda binaria.

**Ejecutar el caso de prueba** refugio4-ingresaronPerrosFecha-imprimirPerrosFecha. Foro de dudas.

- 6. Implementar la función removerDeTRefugio y ejecutar el caso de prueba refugio5-remover. Foro de dudas.
- 7. Ejecutar el caso de prueba refugio6-combinado. Foro de dudas.

### 6. Test final y entrega de la Tarea

Para finalizar con la prueba del programa utilice la regla *testing* del Makefile y verifique que no hay errores en los tests públicos. La regla testing corre todos los tests uno a uno verificando que no haya errores. Esta regla se debe utilizar **únicamente luego de realizados todos los pasos anteriores**.

#### 1. Ejecutar el comando:

\$ make testing

La regla *testing* tiene en cuenta el uso de memoria y permite probar todos los casos de prueba. En el directorio **test/salidas** quedan los archivos **.sal** y **.diff** correspondientes a cada uno de los casos. **Se sugiere usar esta regla solo en este momento, después de haber probado cada caso individualmente, para confirmación.** Si la salida no tiene errores, al final se imprime lo siguiente:

```
-- RESULTADO DE CADA CASO --
11111111111111
```

Donde un 1 simboliza que no hay error y un 0 simboliza un error en un caso de prueba, en este orden:

```
fecha1-crear-imprimir-liberar
fecha2-copiar
fecha3-aumentar
fecha4-comparar
fecha5-combinado
perro1-crear-imprimir-liberar
perro2-copiar
perro3-actualizar
refugio1-crear-agregar-imprimir-liberar
refugio2-crear-agregar-imprimir-liberar
refugio3-esta-obtener
refugio4-ingresaronPerrosFecha-imprimirPerrosFecha
refugio5-remover
refugio6-combinado
```

#### Foro de dudas.

- 2. Prueba de nuevos tests. Si se siguieron todos los pasos anteriores el programa creado debería ser capaz de ejecutar todos los casos de uso presentados en los tests públicos. Para asegurar que el programa es capaz de ejecutar correctamente ante nuevos casos de uso es importante realizar tests propios, además de los públicos. Para esto cree un nuevo archivo en la carpeta test, con el nombre test\_propio.in, y escriba una serie de comandos que permitan probar casos de uso que no fueron contemplados en los casos públicos. Ejecute el test mediante el comando:
  - \$ ./principal < test/test\_propio.in</pre>

y verifique que la salida en la terminal es consistente con los comandos ingresados. La creación y utilización de casos de prueba propios, es una forma de robustecer el programa para la prueba de los casos de test privados. Foro de dudas.

- 3. **Prueba en pcunix**. Es importante probar su resolución de la tarea con los materiales más recientes y en una pcunix, que es el ambiente en el que se realizarán las correcciones. Para esto siga el procedimiento explicado en Sugerencias al entregar. Foro de dudas.
- 4. Armado del entregable. El archivo entregable final debe generarse mediante el comando:
  - \$ make entrega

Con esto se empaquetan los módulos implementados y se los comprime generando el archivo EntregaTarea1.tar.gz.

El archivo a entregar **DEBE** ser generado mediante este procedimiento. Si se lo genera mediante alguna otra herramienta (por ejemplo, usando un entorno gráfico) **la tarea no será corregida**, independientemente de la calidad del contenido. Tampoco será corregida si el nombre del archivo se modifica en el proceso de entrega. Foro de dudas.

5. Subir la entrega al receptor. Se debe entregar el archivo EntregaTarea1.tar.gz, que contiene los módulos a implementar fecha.cpp, perro.cpp y refugio.cpp. Una vez generado el entregable según el paso anterior, es necesario subirlo al receptor ubicado en la sección Laboratorio del EVA del curso. Recordar que no se debe modificar el nombre del archivo generado mediante make entrega. Para verificar que el archivo entregado es el correcto se debe acceder al receptor de entregas y hacer click sobre lo que se entregó para que automáticamente se descargue la entrega. Foro de dudas.